08/11/2017 Rev 1

**PURPOSE:** The purpose of this procedure is to demonstrate how **Print Rosters.** This tutorial uses FireFox with RenWeb1.

| PROCESS STEP                                          | REFERENCE IMAGE                                                                                                    |
|-------------------------------------------------------|----------------------------------------------------------------------------------------------------|
| STEP 1: Login to RenWeb1 by going                     | non two h                                                                                                    |
| to :                                                  | F G II 🥕 W G D.<br>A FACTS COMPANY                                                                                                    |
| Login.renweb.com                                      |                                                                                                    |
|                                                       | District Code                                                                                                    |
|                                                       | st-nc                                                                                                    |
|                                                       | Username                                                                                                    |
|                                                       | flast                                                                                                    |
|                                                       | Password                                                                                                    |
|                                                       | Forgot password? LOGIN                                                                                                    |
| STEP 2: Select the array on the left                  |                                                                                                    |
| next to HOME                                          | ren                                                                                                    |
| STEP 3: Select <b>REPORT MANAGER</b><br>from the menu | Report Manager                                                                                                    |
| Step 4: Select the CLASS category,                    | Category Reports                                                                                                    |
| then <b>CLASS ROSTER</b> report                       | Favorites ★       Activity Log - Enrollment (Filter By Class)         Academics       Activity Log - Enrollment (Filter by Student)         Actas List       Class List - Over-Enroll         Activity Logs       Class Roster Column Lay         Administration       Class Roster Column Lay         Admissions       Class Roster Report Card         Attendance       Behavior         Child Care       Class         Course       Class |

| Step 5: Select the YEAR and TERM<br>(1) and then FILTER (2) if necessary,<br>and then SELECT CLASSES by moving | Displays the title, abbreviation, room, teacher, and printed date. Displays enrolled Students, grade level, along with total male and female students for can be sorted by class, teacher, or pattern. Year Filter Selection List Selected List                                                                                                    |
|----------------------------------------------------------------------------------------------------|----------------------------------------------------------------------------------------------------|
| them over to the SELECTED LIST (3).                                                                            | 2017-2018     Inactive     ACT-SPRT-Baseball     ACT-SPRT-Cross Country       Qtr. 1     Department     ACT-SPRT-Basketball-V/G     ACT-SPRT-Cross Country       Course     Course     ACT-SPRT-Basketball-V/G     ACT-SPRT-Cross Country                                                                                                    |
| Once you have classes "selected", click <b>PRINT</b> .                                                         | ACT-SPRT-Coress Country<br>ACT-SPRT-Golf<br>ACT-SPRT-Soccer-B<br>ACT-SPRT-Soccer-B<br>ACT-SPRT-Soccer-B<br>ACT-SPRT-Soccer-B<br>ACT-SPRT-Volleyball<br>Pattern<br>Pattern<br>Pattern<br>ART - GRAFFIT-D4<br>ART - GRAFFIT-D4<br>ART - VORLD-Q4<br>ART - VORLD-Q4<br>ART - 2A<br>ART - 2A<br>ART-2A<br>ART-2A<br>AR |
| Step 6: Select the TEMPLATE (1) and then SUBMIT.                                                               |                                                                                                    |
| Once the rosters are displayed on the screen, they can be printed.                                             | Class Roster - Selections Sort: Class Name Class Name Pattern                                                                                                    |
|                                                                                                    | Submit 2                                                                                                    |